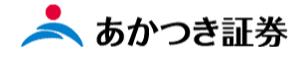

## Dream モバイル操作マニュアル

## 外国株式(委託) 現物買い注文

外国株式 Dream モバイル注文受付時間 米国株:8:00~17:10 欧州 (ドイツ・フランス・スイス):8:00~14:00 香港:8:00~9:00 受付の注文 前場寄付きに発注 9:30~12:30 受付の注文 後場寄付きに発注

この冊子の内容は 2023 年 2 月時点のものです。掲載している情報は一部、開発中の内容を含んでいます。このため予告なく仕様などが変更される場合がありますので、あらかじめご了承ください。

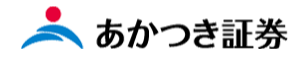

## <外国株式/委託 現物買い注文>

1、メニューより「外国株式」をクリックします。表示されたメニューより「注文入力」をクリックします。

| □ 照会结果一覧(預り証券) × + |                 |                             | • - | 0 | ×   |
|--------------------|-----------------|-----------------------------|-----|---|-----|
| ← → C              | tController.do  |                             | ☆   | * | 🛓 E |
|                    | New J           |                             |     |   |     |
|                    | 8三 お客様情報        | +                           |     |   |     |
|                    | 0000 <b>IV3</b> | _ 注文入力 〉 広弧/祭集・売出枠 〉 注文脈会 〉 |     |   |     |
|                    | 国内株式            |                             |     |   |     |
|                    | 国内投信            |                             |     |   |     |
|                    | 外貨建MMF          |                             |     |   |     |
|                    | 外国株式            |                             |     |   |     |
|                    | 外国債券            | >                           |     |   |     |
|                    | 関連情報            | >                           |     |   |     |
|                    | 受入済確認書          | >                           |     |   |     |
|                    | ②ご案内終了          | +                           |     |   |     |
|                    |                 |                             |     |   |     |
|                    |                 |                             |     |   |     |
|                    |                 |                             |     |   |     |
|                    |                 |                             |     |   |     |
|                    |                 |                             |     |   |     |
|                    |                 |                             |     |   |     |
|                    |                 |                             |     |   |     |
|                    |                 |                             |     |   |     |
|                    |                 |                             |     |   |     |
|                    |                 |                             |     |   |     |

2、外国株式の注文入力画面が表示されます。

| ──────────────────────────────────── |             |         |        |       |         |      |   | • | -   | Ø × |
|--------------------------------------|-------------|---------|--------|-------|---------|------|---|---|-----|-----|
| ← → C (m)                            |             |         |        |       |         |      |   | Ť | 2 * | ± : |
|                                      | あかつき証券      |         |        |       |         |      |   |   |     | Î.  |
|                                      | FSK 外株注:    | 文       |        |       |         |      |   |   |     |     |
|                                      |             |         |        |       |         |      | 1 |   |     |     |
|                                      | 部店 - 口座番号   |         | 顧客名    |       |         |      |   |   |     |     |
|                                      | 銘柄コード 🛛 🕅 🕅 |         | 銘柄検索   |       |         |      |   |   |     |     |
|                                      | 売買区分 必須     | •       |        |       |         |      |   |   |     |     |
|                                      | 注文数量 必須     |         |        |       |         |      |   |   |     |     |
|                                      | 指成-指値 🕺     | -       |        |       |         |      |   |   |     |     |
|                                      | 決済通貨区分 於須   | •       |        |       |         |      |   |   |     |     |
|                                      | 証券受渡方法 必須   | 当社保管  ▼ | 預り売買区分 |       | •       |      |   |   |     |     |
|                                      | 取引 必須       | •       |        |       |         |      |   |   |     |     |
|                                      |             |         |        |       |         |      |   |   |     |     |
|                                      | 勧誘区分        | 勧誘あり ▼  | 受注方法   | 電話他 🔻 | 資金性格    | •    |   |   |     |     |
|                                      | 目論見書        | •       | 引合済区分  | •     |         |      |   |   |     |     |
|                                      | 有効期限        | MMDD    | 注文チャネル | 営業店 ▼ |         |      |   |   |     |     |
|                                      | 電出済区分       | •       | 国内受渡日  | MMDD  | 現地受渡日   | MMDD |   |   |     |     |
|                                      | 金銭受渡方法      | 当社      |        |       | (扱者コード) |      |   |   |     |     |
|                                      | 受注日         | MMDD    | 受注時刻   | ННММ  | 受注者     |      |   |   |     | ÷   |

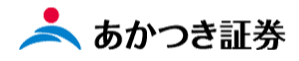

3、注文入力画面上の①~⑪の項目を入力します。

| 部店 - 口座番号  |      |   | 顧客名      |         |         |      |
|------------|------|---|----------|---------|---------|------|
| 銘柄コード 💩類   |      |   | 銘柄検索     |         |         |      |
| 売買区分 必須    |      | • | **       | ティッカーでに | はありません  |      |
| 注文数量 💩 🎘   |      |   |          |         |         |      |
| 指成一指值 💩 額  |      | - |          |         |         |      |
| 決済通貨区分 🕹 👧 |      | • |          |         |         |      |
| 証券受渡方法 🕹 額 | 当社保管 | • | 預り売買区分   |         | •       |      |
| 取引 🛃       |      | • | **6      | は操作不要   |         |      |
| 勧誘区分       | 勧誘あり | • | 受注方法 ⑨   | 電話他 ▼   | 資金性格 10 | •    |
| 目論見書       |      | • | 引合済区分    | •       |         |      |
| 有効期限       | MMDD |   | 注文チャネル   | 営業店 ▼   |         |      |
| 電出済区分      |      | • | 国内受渡日    | MMDD    | 現地受渡日   | MMDD |
| 金銭受渡方法     | 当社   | • |          |         | (扱者コード) |      |
| 受注日        |      |   | त्रम     | 百谷谷     | 司人      |      |
| 為替区分       |      | - | 約定時レートラ  | マ 恒     |         |      |
| 為替基準レート    |      |   | 為替スプレッド  |         | 為替COM率  | 96   |
| 手数料パターン-掛目 | -    | % | ベイシスポイント |         |         |      |
| 国内手数料      |      |   | 手数料下限一上限 |         | -       |      |
| VI.        |      |   |          | ]       |         |      |
| ~ [        |      |   |          |         |         |      |

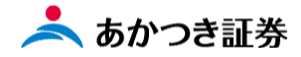

(補足:銘柄コードの確認方法)

注文入力時に必要となる「**銘柄コード**」は弊社 IFA ポータルサイトよりご確認いただけます。 ダッシュボード上の右側のメニュー「各種情報」→「商品情報(外国・国内株式)」→「外株取扱銘柄一覧」

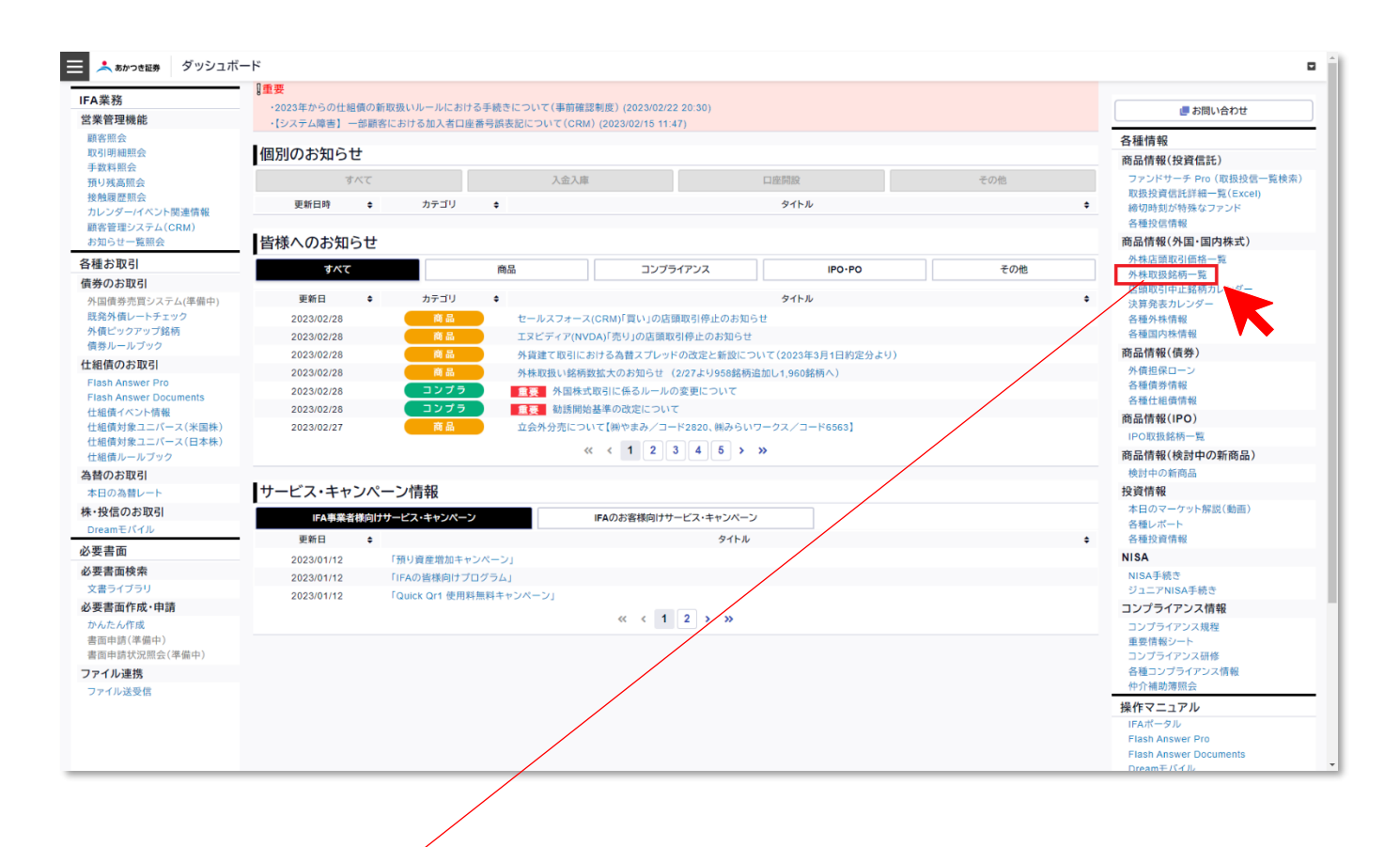

|                 | 6. d.                         | =                                                |                                    |                                          | o1ca6707-                                                                             | 2/57.440.8678.62774bd70258 - Evrol                                                         | 佐藤利茂 🙉 🔳                                                                                       | - 0              | X                   |
|-----------------|-------------------------------|--------------------------------------------------|------------------------------------|------------------------------------------|---------------------------------------------------------------------------------------|--------------------------------------------------------------------------------------------|------------------------------------------------------------------------------------------------|------------------|---------------------|
| נזית            | и <del>л</del> -д             | 挿入 ページレイス                                        | アウト 数式 ラ                           | 〒−タ 校開 表示                                | へルプ Q 何をしますか                                                                          |                                                                                            |                                                                                                |                  | /p                  |
| 脂り付             | 、                             | ビー/貼り付け <sup>B</sup>                             | νν <b>η</b><br>Ι U  ⊞ ~            | • 22 • A° A°<br>                         | <ul> <li>= = → → , おか返して全体を表示する</li> <li>= = = 毎 毎 毎 日 むしを結合して中央組え 、</li></ul>        |                                                                                            |                                                                                                |                  |                     |
|                 | クリップボード                       |                                                  | 7777                               | • 5                                      | : 配置 G 数值                                                                             | 5 <b>スタイル</b>                                                                              | セル 編集                                                                                          |                  | ^                   |
| A1              | ¥                             | : × fx                                           | 外国株式取扱                             | 及銘柄一覧                                    |                                                                                       |                                                                                            |                                                                                                |                  | ~                   |
| 4               | A                             | В                                                | С                                  | D                                        | E                                                                                     | F                                                                                          | G                                                                                              | Н                |                     |
| 1<br>2<br>3     | <b>外国株</b><br>2023            | 式取扱銘<br>/2/28時点 1                                | <b>柄一覧</b><br>.,958銘柄              |                                          | 2023年2月28日更新 (抹消2銘柄)                                                                  |                                                                                            |                                                                                                |                  |                     |
| 4 ×<br>5 ×<br>6 | ※この資料の ※当リスト( ※当リスト(          | D内容に関しては<br><mark>はDream-sにおけ</mark><br>こて掲載を行って | :万全を期してお<br> る外国株式のst<br> いる葉種はYah | らりますが、そのP<br>名柄コード一覧でま<br>noo Financeにて分 | 村営の正確性および安全性を保証するものではありません<br>あり、必ずしも更新日時点の売買及び移営等の取扱銘柄一<br>頻された内容を参考に作成しております。また、市況情 | 、当該情報に基づいて被ったいかなる損害についても、<br>覧ではございません。取扱銘柄は、予告なしに取次先業<br>報欄はYahoo Financeのサイトを参照しております。同↑ | 当社あかっき証券は一切の責任を負いかねます。<br>者等の判断により売買停止、移営受入停止措置が取られる場合がござい<br>ナイト側での仕様変更等によりご利用いただけない場合がございますの | いますのでこ<br>で予めご了i | 留意<br>承く            |
| 7               | 2/27<br>新規<br>取扱 <sub>▼</sub> | ティッカー<br>シンボル<br>▼                               | Dream<br>モバイル<br>銘柄コード             | (参考)<br>業種<br>▼ <b>▼</b>                 | 銘柄名(日本語)                                                                              | (参考)市況情報<br>※Yahoo Financeより                                                               | 銘柄名 (正称)                                                                                       | 市場区              | 分<br>•              |
| 8               |                               | A                                                | A1082                              | 医療関連                                     | アジレント・テクノロジーズ                                                                         | https://stocks.finance.yahoo.co.jp/us/detail/A                                             | AGILENT TECHNOLOGIES INC                                                                       | アメリ              | ђ                   |
| 9               |                               | AA                                               | A8756                              | 2 柔材                                     | アルコア                                                                                  | https://stocks.finance.yahoo.co.jp/us/detail/AA                                            | ALCOA CORP                                                                                     | アメリ              | <b>љ</b>            |
| 10              |                               | AAL                                              | A7936                              | IX                                       | アメリカン航空グループ                                                                           | https://stocks.finance.yahoo.co.jp/us/detail/AAL                                           | AMERICAN AIRLINES GROUP INC                                                                    | アメリ              | љ                   |
| 11              | 0                             | AAON                                             | A1688                              | 工業                                       | AAON                                                                                  | https://stocks.finance.yahoo.co.jp/us/detail/AAON                                          | AAON, INC.                                                                                     | アメリ              | ъ                   |
| 12              |                               | AAP                                              | A8214                              | サービス                                     | アドバンス・オート・パーツ                                                                         | https://stocks.finance.yahoo.co.jp/us/detail/AAP                                           | ADVANCE AUTO PARTS INC                                                                         | アメリ              | "                   |
| 13              |                               | AAPL                                             | A0030                              | IT・通信                                    | アップル                                                                                  | https://stocks.finance.yahoo.co.jp/us/detail/AAPL                                          | APPLE INC                                                                                      | アメリ              | ъ                   |
| 14              | 0                             | AAWW                                             | A1697                              | 工業                                       | アトラス・エア・ワールドワイド・ホールディングス                                                              | https://stocks.finance.yahoo.co.jp/us/detail/AAWW                                          | ATLAS AIR WORLDWIDE HOLDINGS                                                                   | アメリ              | <i><sup>,</sup></i> |
| 15              |                               | ABBV                                             | A7839                              | 医療関連                                     | アッヴィ                                                                                  | https://stocks.finance.yahoo.co.jp/us/detail/ABBV                                          | ABBVIE INC                                                                                     | アメリ              | л                   |
| 16              |                               | ABC                                              | A1150                              | 医療関連                                     | アメリソースパーゲン                                                                            | https://stocks.finance.yahoo.co.jp/us/detail/ABC                                           | アメリソースパーゲン コーブ                                                                                 | アメリ              | л                   |
| 17              | 0                             | ABCB                                             | A1698                              | 金融                                       | アメリス・パンコープ                                                                            | https://stocks.finance.yahoo.co.jp/us/detail/ABCB                                          | AMERIS BANCORP                                                                                 | アメリ              | <i>h</i> •          |
| 準備売             | 57 11 (s                      | ト国株式銘柄コードー)<br>ミアクセシビリティ:検討が                     | 20230228<br>必要です                   | け追加、変更銘柄                                 | 20230228付け抹消銘柄 ①                                                                      | : •                                                                                        | III II                                                                                         | ++               | ►<br>100%           |

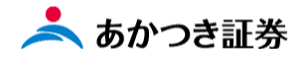

4、注文内容に誤りがない場合には、「確認」ボタンをクリックします。

| 部店 — 口応番号                                                                                                 |       |                       | 丽安久                                                                                                    |             |                                                                                         |          |
|----------------------------------------------------------------------------------------------------|-------|-----------------------|----------------------------------------------------------------------------------------------------|-------------|-----------------------------------------------------------------------------------------|----------|
|                                                                                                    |       |                       | (Alternation)                                                                                                    |             |                                                                                         |          |
|                                                                                                    | B0922 |                       |                                                                                                    |             |                                                                                         |          |
| 銘柄コード 💩 🔊                                                                                                 | 銘柄名   | アップル                  |                                                                                                    |             |                                                                                         |          |
|                                                                                                    | 銘柄情報  | 買単位数<br>売単位数          | ⊒:1<br>⊒:1                                                                                                    | 市場 : アメリ;   | ታ AAPL                                                                                  |          |
| 売買区分 必須                                                                                                   | 買     | •                     |                                                                                                    |             |                                                                                         |          |
| 注文数量 必須                                                                                                   |       | 10                    |                                                                                                    |             |                                                                                         |          |
| 指成一指值 💩 🔊                                                                                                 |       | •                     | :                                                                                                    | 40 ※指值》     | 主文の場合                                                                                   |          |
| 決済通貨区分 💩 🦔                                                                                                | 外決    | ▼                     |                                                                                                    | 右側の         | の空欄に値段                                                                                  | 役を入力<br> |
| 証券受渡方法 💩 🦔                                                                                                | 当社保管  | ▼                     | 預り売買区分                                                                                                    |             | •                                                                                       |          |
| 取引 必須                                                                                                    | 委託    | •                     | ※「委託」)                                                                                                    | はこの欄で指知     | <b>さします。</b>                                                                            |          |
| 勧誘区分                                                                                                    | 勧誘あり  | •                     | 受注方法                                                                                                    | 電話他 ▼       | 資金性格                                                                                    | 余裕資金等▼   |
| 目論見書                                                                                                    |       | ▼                     | 引合済区分                                                                                                    |             |                                                                                         |          |
| 有効期限                                                                                                    | MMDD  |                       | 注文チャネル                                                                                                    | 営業店 ▼       |                                                                                         |          |
| 電出済区分                                                                                                    |       | _                     | 国内型海口                                                                                                    |             |                                                                                         | MMDD     |
|                                                                                                    |       | *                     |                                                                                                    | MMDD        | 現地受渡日                                                                                   | MMDD     |
| 金銭受渡方法                                                                                                    |       | •                     | EMARIA                                                                                                    | MMDD        | 現地受渡日<br>(扱者コード)                                                                        |          |
| 会线受渡方法                                                                                                    |       | •<br>•                |                                                                                                    | MMDD<br>百个公 | 現地受渡日<br>(扱者コード)<br>受え者                                                                 |          |
| 金錶受渡方法<br>受注日<br>為替区分                                                                                     |       | 力                     |                                                                                                    | <b>天借</b>   |                                                                                         |          |
| 金銭受渡方法       受注日       為替区分       為替基準レート                                                                 |       | 力                     | <ul> <li>ND (1)</li> <li>ND (1)</li></ul> | 要借          | 現地受渡日<br>(扱者コード)<br>受け<br>日<br>日<br>日<br>日<br>日<br>日<br>日<br>日<br>日<br>日<br>日<br>日<br>日 |          |
| 金銭受渡方法       受注日       為替区分       為替基準レート       手数料パターン-掛目                                                |       |                       | EIPISER 1       支払い       対応時替レート       海苔スプレッド       ベイシスポイント                                                                                                    | 野借          | 現地受渡日<br>(扱者コード)<br>受け<br>引が無号<br>為替COM率                                                |          |
| <ul> <li>金銭受渡方法</li> <li>受注日</li> <li>為替区分</li> <li>為替基準レート</li> <li>手数料パターン-掛目</li> <li>国内手数料</li> </ul> |       | •<br>5<br>5<br>•<br>• | <                                                                                                    | <b>王倍</b>   | 現地受渡日<br>(扱者コード)<br>受け<br>引け<br>働号<br>の<br>為替<br>COM率                                   |          |
| 金銭受渡方法         受注日         為替区分         為替基準レート         手数料パターン-排目         国内手数料         メモ               |       |                       | <ul> <li>国内支援日</li> <li>支圧()</li> <li>支圧()</li> <li>対応()</li> <li>対応()</li> <li>対応()</li> <li>()</li> <li>()</li></ul>                                                                                                | MMDD<br>要借  | 現地受渡日<br>(扱者コード)<br>受け<br>引が無号<br>為替COM率                                                | PIMED    |

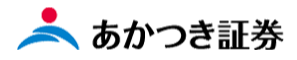

5、確認画面が表示されます。注文内容に相違がない場合には、画面下段の「注文送信」をクリックします。

| FSK 外株注                                         | 文確認                                                              |          |     |           |         |       |  |  |  |  |
|-------------------------------------------------|------------------------------------------------------------------|----------|-----|-----------|---------|-------|--|--|--|--|
| ② 処理を実行します。                                     | よろしいですか?(WAF                                                     | N2N0001) |     |           |         |       |  |  |  |  |
| 確認情報<br>注文時假算精算金額<br>参考偽格<br>参考為賛レート<br>手数料適用情報 | : 1,412.3 (USD<br>: 140 (USD)<br>: 113.55 (09/1<br>: ( )-(100 %) | ))<br>4) |     |           |         |       |  |  |  |  |
| 注意情報                                            |                                                                  |          |     |           |         |       |  |  |  |  |
| 注文入力内容                                          |                                                                  |          |     |           |         |       |  |  |  |  |
| 部店 - 口座番号                                       |                                                                  | 顧客名      |     | ŧ         |         |       |  |  |  |  |
| 銘柄コード                                           | B0922                                                            | 特定口座区分   |     | 特定口座 (源泉徴 | 4X)     |       |  |  |  |  |
| 銘柄名                                             | アップル                                                             |          |     |           |         |       |  |  |  |  |
| 銘柄情報                                            | 頁単位数量:1<br>売単位数量:1                                               | 市場       | l:7 | メリカ AAPL  |         |       |  |  |  |  |
| 売買区分                                            | 買注文                                                              | 罚注文      |     |           |         |       |  |  |  |  |
| 注文数量                                            | 10桃                                                              |          |     |           |         |       |  |  |  |  |
| 指成-指值                                           | 指値 140 アメリカドル                                                    | ŀ        |     |           |         |       |  |  |  |  |
| 決済通貨区分                                          | 外決                                                               |          |     |           |         |       |  |  |  |  |
| 证券受渡方法                                          | 当社保管                                                             | 預り売買区分   |     |           |         |       |  |  |  |  |
| 取引                                              | 委託                                                               |          |     |           |         |       |  |  |  |  |
| 勧誘区分                                            | 勧誘あり                                                             | 受注方法     | 電   | 话他        | 資金性格    | 余裕資金等 |  |  |  |  |
| 目論見書                                            |                                                                  | 引合済区分    |     |           |         |       |  |  |  |  |
| 有効期限                                            | 当日中                                                              | 注文チャネル   | *   | 彩店        |         | _     |  |  |  |  |
| 電出済区分                                           | 通常発注                                                             | 国内受渡日    |     |           | 現地受渡日   |       |  |  |  |  |
| 金銭受渡方法                                          | 当社                                                               |          |     |           | (扱者コード) |       |  |  |  |  |
| 受注日                                             |                                                                  | 受注時刻     |     |           | 受注者     |       |  |  |  |  |
| 為曾区分                                            | 一般                                                               | 約定為替レート  |     |           | 引合曲号    |       |  |  |  |  |
| 為曾基準レート                                         |                                                                  | 為替スプレッド  |     |           | 為曾COM率  |       |  |  |  |  |
| 手数料バターン-掛目                                      |                                                                  | ベイシスボイント |     |           |         |       |  |  |  |  |
| 国内手数科                                           |                                                                  | 手数料下限一上限 |     |           |         |       |  |  |  |  |
| ХŦ                                              |                                                                  |          |     |           |         |       |  |  |  |  |
| サインスキップ                                         | ▽ スキップ                                                           |          |     |           |         |       |  |  |  |  |
|                                                 | 注文                                                               | 送信       |     | 戻る        |         |       |  |  |  |  |

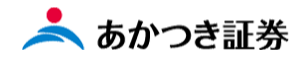

## 6、注文結果画面が表示されます。

| )受付けました。(WA | FN2N0002)          |                 |              |      |           |         |       |
|-------------|--------------------|-----------------|--------------|------|-----------|---------|-------|
|             |                    |                 | 注文を受付        | けま   | た         |         |       |
|             |                    | 受注册号            | -            | 0154 | 15        |         |       |
| 注文入力内容      |                    |                 |              |      | ,         |         |       |
| 部店 - 口座番号   |                    |                 | 顧客名          |      |           |         |       |
| 銘柄コード       | B0922              |                 | 特定口座区分       |      | 特定口座 (源泉御 | 故収)     |       |
| 銘柄名         | アップル               |                 |              |      |           |         |       |
| 銘柄情報        | 買単位数量:1<br>売単位数量:1 |                 | 市            | 湯:ア  | ッメリカ AAPL |         |       |
| 売買区分        | 買注文                |                 |              |      |           |         |       |
| 注文数量        | 10株                |                 |              |      |           |         |       |
| 指成—指值       | 指値 140 アメリア        | カドル             |              |      |           |         |       |
| 決済通貨区分      | 外決                 |                 |              |      |           |         |       |
| 証券受渡方法      | 当社保管               | 預約              | )売買区分        |      |           |         |       |
| 取引          | 委託                 |                 |              |      |           |         |       |
| 勧誘区分        | 勧誘あり               | 受法              | 訪法           | 電    | 活他        | 資金性格    | 余裕資金等 |
| 目論見書        |                    | 51 <del>6</del> | 济区分          |      |           |         |       |
| 有効期限        | 当日中                | 注文              | <b>Ċヂャネル</b> | 営    | 範店        |         |       |
| 電出済区分       | 通常発注               | 国内              | 受渡日          |      |           | 現地受渡日   |       |
| 金銭受渡方法      | 当社                 |                 |              |      |           | (扱者コード) |       |
| 受注日         |                    | 受法              | 主時刻          |      |           | 受注者     |       |
| 為替区分        | 一般                 | 約5              | 認着レート        |      |           | 引合番号    |       |
| 為替基準レート     |                    | 為替              | 喜スプレッド       |      |           | 為替COM率  |       |
| 手数料パターン-掛目  |                    | ~-              | イシスポイント      |      |           |         |       |
| 国内手数料       |                    | 手要              | 放料下限一上限      |      |           |         |       |
| ЭХ          |                    |                 |              |      |           |         |       |
|             |                    |                 |              |      |           |         |       |